WinXP系统故障实用修复方法集锦 PDF转换可能丢失图片或 格式,建议阅读原文

https://www.100test.com/kao\_ti2020/140/2021\_2022\_WinXP\_E7\_B 3\_BB\_E7\_BB\_c100\_140817.htm 一、系统文件丢失的恢复方法 由于操作不当、突然停电、病毒破坏或经常进行安装和 卸载 操作等情况,都可能造成系统文件丢失或损坏的故障。一般 系统文件丢失后,我们可以很容易地从出现的故障提示窗口 中获得受损的文件名及路径,这样修复起来便非常简单了。 1.最常见的Rundll32.exe文件丢失 Rundll32.exe程序顾名思义是 执行32位的DLL文件,它是必不可少的系统文件,缺少了它 一些项目和程序将无法执行。不过由于它的特殊性,致使它 很容易被破坏,如果你在打开控制面板里的某些项目时出现 "Windows 无法找到文件C:\Windows\system32 \Rundll32.exe "的错误提示(如图1),则可以通过如下操作来解决。步 骤1:将Windows XP安装光盘插入你的光驱,然后依次点击 "开始 运行"。步骤2:在"运行"窗口中输入"expand x : \i386\rundll32.ex\_c: \windows\system32 \rundll32.exe " 命令 并回车执行(其中"x"为光驱的盘符)。 步骤3:修复完毕 后,重新启动系统即可。2.DLL链接文件有"备份"系统中 有许多DLL动态链接库文件,它们一般存放在系统盘 下Windows\System32文件夹中,当运行某一程序时将会调用 相应的DLL文件。而由于DLL文件是可以被多个程序共享的, 所以当卸载或安装一些程序时,很容易将其一起卸载掉或进 行不正确的修改操作。如果在试图打开系统信息程序,来查 看系统状态时出现没有找到MFC42u.DLL文件(如图2)的提 示错误,就说明该MFC42u.DLL文件已丢失了,解决这类故障

的一般方法如下: 首先, 在Windows XP的安装光盘中查找是 否有MFC42u.DLL文件, 如果有直接将该文件复制 到Windows\System32文件夹中即可。如果是压缩格式的(类 似上例中的rundll32.ex\_文件),那么可使用expand命令将光 盘中的文件解压到System32文件夹中。如果找不 到MFC42u.DLL文件,也找不到其压缩格式(本例正是这种情 况),那么这时在微软的搜索页面(网址为: http://search.microsoft.com/search/search.aspx

? st=bamp.qu=&amp.View=zh-cn) 输入"MFC42u.DLL"作 为搜索关键字进行搜索,然后打开相关的搜索页面查看相关 内容。根据打开的页面提示内容,要想获得这个MFC42u.DII 文件,我们可以安装微软开发的Vcredist.exe程序来获得。这 样下载并安装该程序后,可在其安装文件夹中找 到MFC42u.DLL文件,将其复制到System32文件夹中即可。如 果你觉得这样比较麻烦,那么可到一些专业DLL文件下载网 站 进行下载,这样只要在网页中找到相应的下载链接并将其 下载到相应的文件夹中即可修复。当然,如果有条件也可以 在其它电脑上复制相关的文件来修复。 小提示 : 有些DLL文 件复制到相应的目录后还需要进行注册,假如System32文件 夹中的abc.dll文件需要系统进行注册认证,这时可在运行窗口 中执行"regsvr32c:\windows\system32\abc.dll"命令,进行组 件的注册操作即可。 3.另类文件丢失的故障解除 这类故障出 现时一般会给出一组CLSID注册码,而不是告诉用户所损坏 或丢失的文件名称,因此经常会让一些菜鸟感到不知所措。 例如笔者在运行窗口中执行"gpedit.msc"命令来打开组策略 时曾出现了"管理单元初始化失败"的提示窗口(如图3),

点击"确定"也不能正常地打开相应的组策略(如图4),而 经过检查发现是因为丢失了gpedit.dll文件所造成的,虽然窗 口中没有提示所丢失的文件,但是在实际解决这类故障时也 不是很难。其实窗口中的CLSID(Class IDoridentifier)类标识 提示就是一个解决问题的线索,这是因为在注册表中会给每 个对象分配一个唯一的标识,这样我们就可通过在注册表中 查找,来获得相关的线索,具体方法如下。在"运行"窗口 中执行"regedit"命令,然后在打开的注册表窗口中依次点 击"编辑 查找",然后在输入框中输入CLSID标识(本例 中的CLSID标识是

"{8FC0B734-A0E1-11D1-A7D3-0000F87571E3}"),然后在 搜索的类标识中选中"InProcServer32"项,接着在右侧窗口 中将双击"默认"项,这时在"数值数据"中会看到 "%SystemRoot%\System32\GPEdit.dll",其中的GPEdit.dll就 是本例故障所丢失或损坏的文件。这时只要将安装光盘中的 相关文件解压或直接复制到相应的目录中,即可完全修复。 100Test下载频道开通,各类考试题目直接下载。详细请访问 www.100test.com